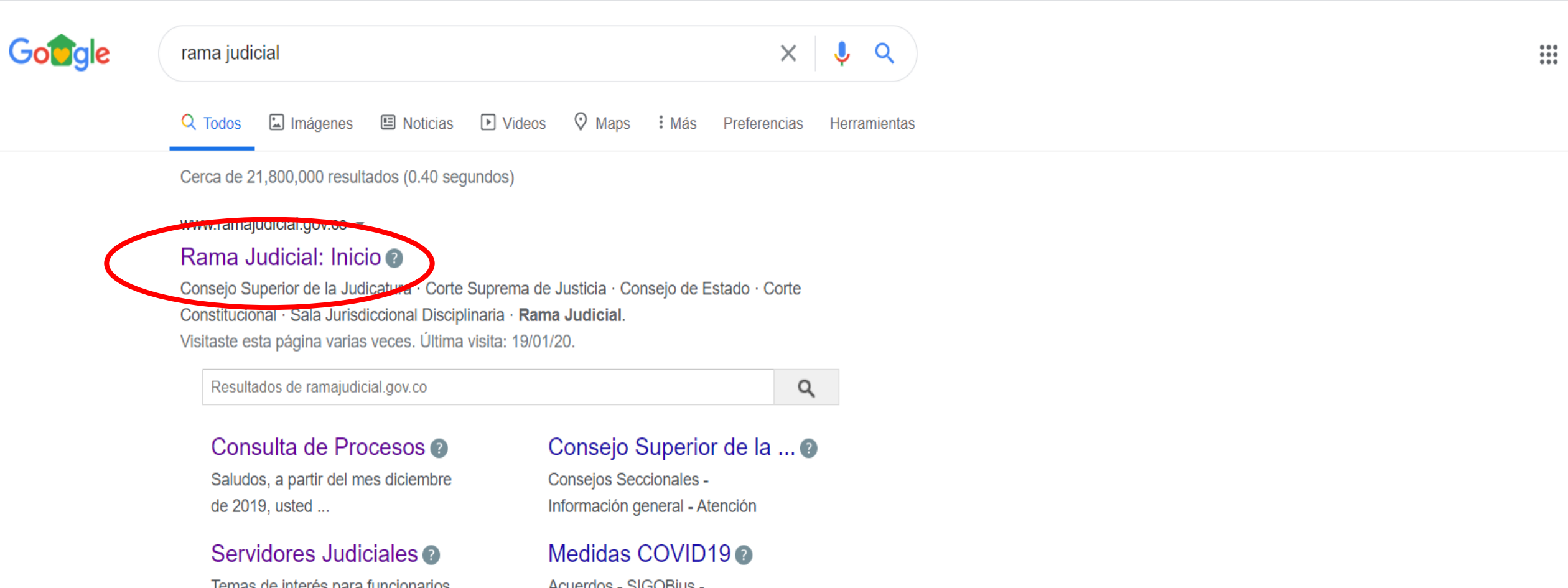

۵

☆

Temas de interés para funcionarios de la Rama Judicial :.

## Ciudadanos 🕐

Seleccione su perfil de navegacion. Ciudadanos ...

Acuerdos - SIGOBius -Infografias - ...

## Correo Electrónico Institucional

Iudiciales. Servicio de Correo Electrónico y Herramientas ...

:

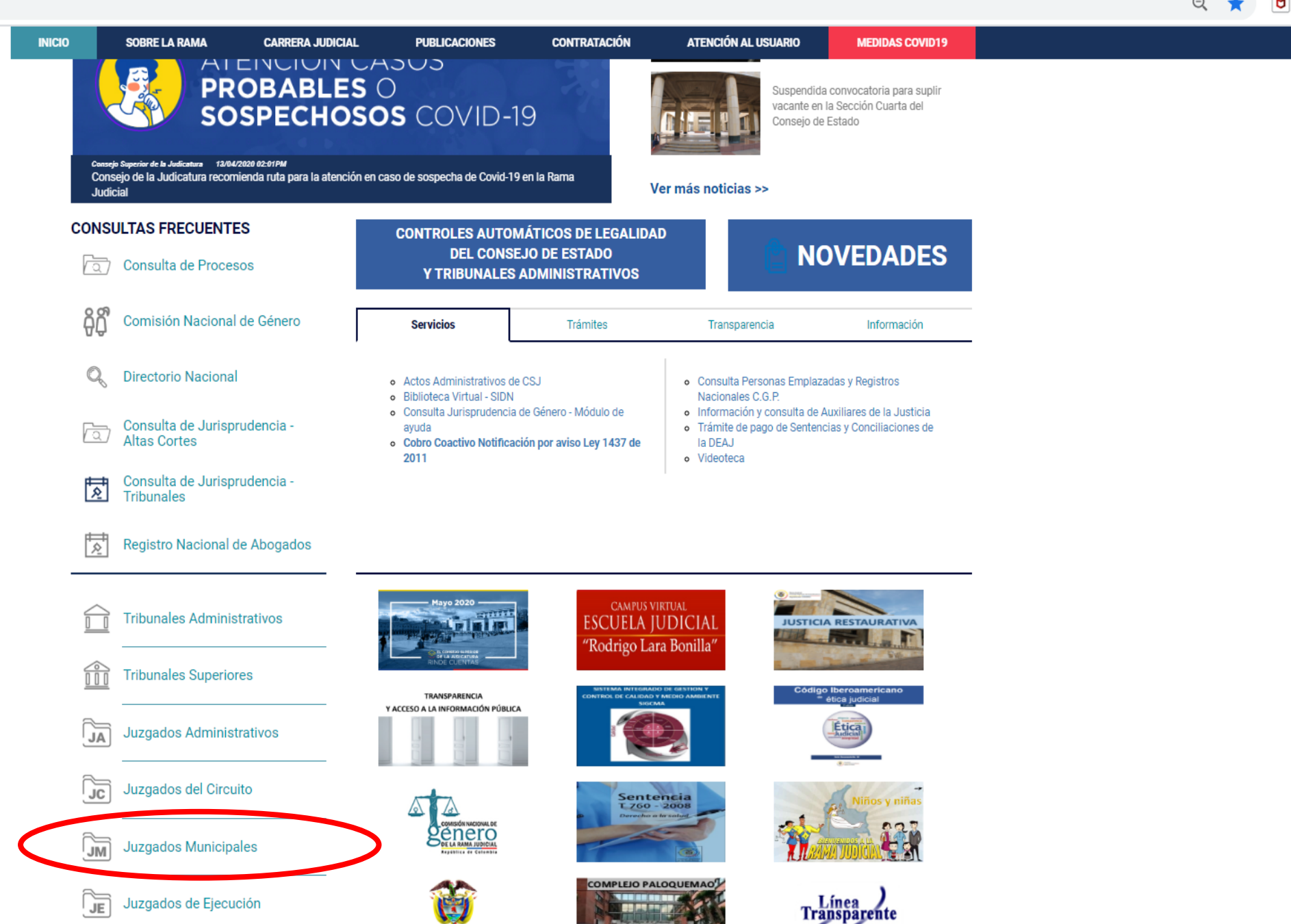

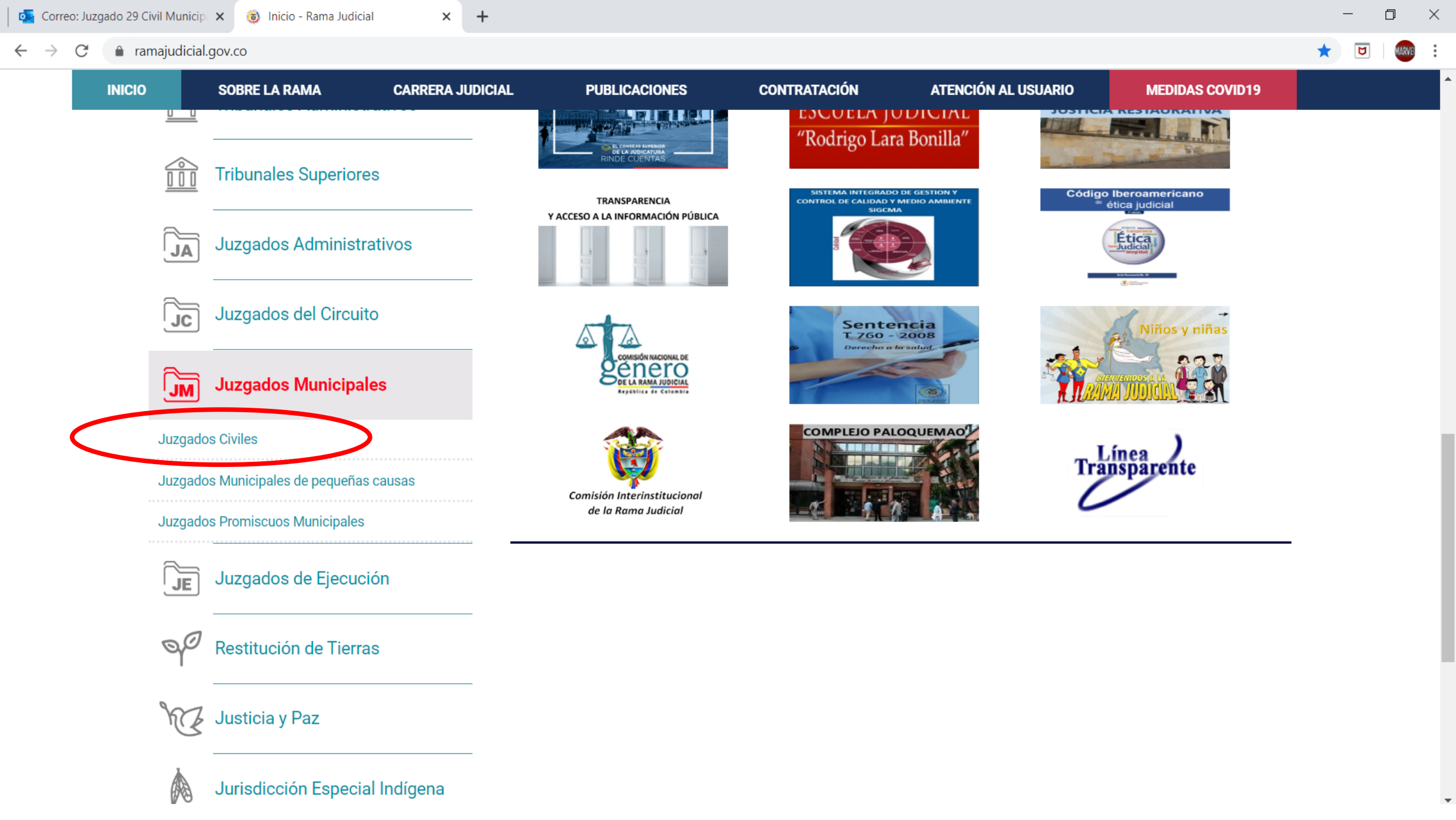

💁 Correo: Juzgado 29 Civil Municip 🗙 🔞 Juzgados Civiles Municipales - Ra 🗴 🕂 D \_ ramajudicial.gov.co/web/10228/1135 ۵  $\leftarrow \rightarrow$ C ☆ MARVEL Consejo Superior de la Judicatura Sala Jurisdiccional Disciplinaria Corte Suprema de Justicia Consejo de Estado **Corte Constitucional** RAMA JUDIN Abril 27 2020 REP 🜀 Seleccionar Idioma 🔻 Q 0  $\odot$ **T** Ċ BLICA DE Libertad y Orden República de Colombia C CONTRATACIÓN ATENCIÓN AL USUARIO INICIO SOBRE LA RAMA **CARRERA JUDICIAL** PUBLICACIONES MEDIDAS COVID19 Seleccione su perfil de Servidores <u></u> 醫 Ø. Ciudadanos Abogados navegacion Judiciales

 $\times$ 

:

| 11 A.                  | Juzgados Civiles Municipales        |
|------------------------|-------------------------------------|
|                        | Casanare, Capital: Yopal            |
| Chocó, Capital: Quibdó | Cesar, Capital: Valledupar          |
|                        | Chocó, Capital: Quibdó              |
|                        | Cundinamarca                        |
|                        | Medellin                            |
|                        | Meta, Capital: Villavicencio        |
|                        | Nariño, Capital: Pasto              |
|                        | Norte de Santander, Capital: Cúcuta |
|                        | Putumavo. Capital: Mocoa            |
|                        |                                     |

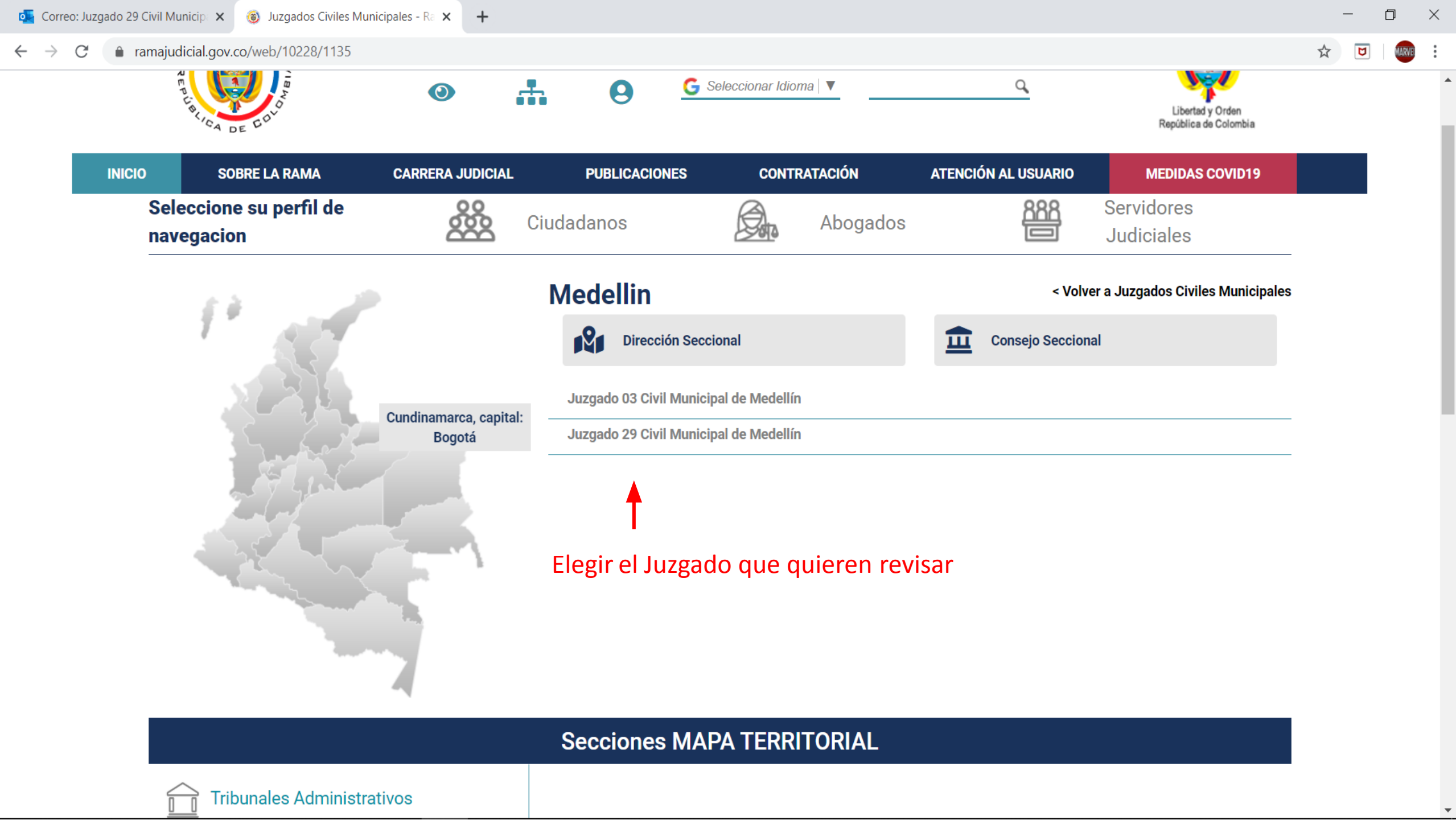

| ← → C <ul> <li>             majudidialgo.co/web/juzgado-29-civil-municipal-de-medellin             </li> <li>                  NECO                  NECOM NECOMMEDINACIÓN GENERAL                  CONTÁCTENOS                  DE NTERÉS                  VER MAS_JUZGADOS                  </li> </ul> INICIO                   NECOM NECOMPACIÓN GENERAL                  CONTÁCTENOS                  DE NTERÉS                  VER MAS_JUZGADOS                                                                                                    | orreo: Juzga                      | ado 29 Civil Municip 🗙 🄞 | Inicio - Rama Judicial × +                        |             |            |                             | - 0       | × |
|----------------------------------------------------------------------------------------------------|-----------------------------------|--------------------------|---------------------------------------------------|-------------|------------|-----------------------------|-----------|---|
| INCIO       INFORMACIÓN GENERAL       CONTÁCTENOS       DE INTERÉS       VER MAS JUZEADOS         Image: Contrato del portiet no está configurado       Image: Contrato del portiet no está configurado       Image: Contrato del portiet no está configurado         Image: Contrato del portiet no está configurado       Image: Contrato del portiet no está configurado       Image: Contrato del portiet no está configurado         Avisos a la comunidad       Avitos       Image: Contrato del portiet no está configurado       Image: Contrato del portiet no está configurado         Avitos       Cronograma de audiencias       Image: Contrato del portiet no está configurado       Image: Contrato del portiet no está configurado         Edictos       Image: Contrato del portiet no está configurado       Image: Contrato del portiet no está configurado       Image: Contrato del portiet no está configurado         Edictos       Image: Contrato del portiet no está configurado       Image: Contrato del portiet no está configurado       Image: Contrato del portiet no está configurado         Edictos       Image: Contrato del portiet no está configurado       Image: Contrato del portiet no está configurado       Image: Contrato del portiet no está configurado         Image: Contrato del portiet no está configurado       Image: Contrato del portiet no está configurado       Image: Contrato del portiet no está configurado         Image: Contrato del portiet no está configurado       Image: Contrato del portiet no está configurado       I | $\leftrightarrow$ $\rightarrow$ G | ramajudicial.gov.co/we   | b/juzgado-29-civil-municipal-de-medellin          |             |            |                             |           | : |
| <ul> <li>✓ No hay novedades para mostrar ó el portlet no está configurado</li> <li>INICIO</li> <li>Avisos a la comunidad</li> <li>Autos</li> <li>Conograma de audiencias</li> <li>Edictos</li> <li>Edictos</li> <li>Estados Electrónicos</li> <li>Fallos de Tutela</li> <li>Lista de procesos artículo 124 CPC</li> <li>Oficios</li> <li>Procesos remitidos a descongestión</li> <li>Traslados</li> <li>Sentencias</li> </ul>                                                                                                    |                                   | INICIO                   | INFORMACIÓN GENERAL                               | CONTÁCTENOS | DE INTERÉS | VER MAS JUZGADOS            |           | ^ |
| <ul> <li>No hay novedades para mostrar ó el portiet no está configurado</li> <li>INICIO</li> <li>Avisos a la comunidad</li> <li>Autos</li> <li>Coronograma de audiencias</li> <li>Edictos</li> <li>Edictos</li> <li>Estados Electrónicos</li> <li>Fallos de Tutela</li> <li>Lista de procesos artículo 124 CPC</li> <li>Oficios</li> <li>Procesos remitidos a descongestión</li> <li>Traslados</li> <li>Sentencias</li> </ul>                                                                                                    |                                   |                          |                                                   |             |            |                             |           |   |
| INICIO   Avisos a la comunidad   Autos   Cronograma de audiencias   Edictos   Edictos   Estados Electrónicos   Fallos de Tutela   Lista de procesos artículo 124 CPC   Oficios   Procesos remitidos a descongestión   Traslados   Sentencias                                                                                                    |                                   | So hay noved a           | des para mostrar ó el portlet no está configurado |             | 9 Po       | rtlet no esta configurado   |           |   |
| Avisos a la comunidad   Autos   Cronograma de audiencias   Edictos   Estados Electrónicos   Fallos de Tutela   Lista de procesos artículo 124 CPC   Oficios   Procesos remitidos a descongestión   Traslados   Sentencias                                                                                                    |                                   |                          | INICIO                                            | C           |            |                             |           |   |
| Autos   Cronograma de audiencias   Edictos   Estados Electrónicos   Fallos de Tutela   Lista de procesos artículo 124 CPC   Oficios   Procesos remitidos a descongestión   Traslados   Sentencias                                                                                                    |                                   | Avisos a la cor          | nunidad                                           |             |            |                             |           | 1 |
| Cronograma de audiencias   Edictos   Estados Electrónicos   Fallos de Tutela   Lista de procesos artículo 124 CPC   Oficios   Procesos remitidos a descongestión   Traslados   Sentencias                                                                                                    |                                   | Autos                    |                                                   |             |            |                             |           | 1 |
| Edictos   Estados Electrónicos   Fallos de Tutela   Lista de procesos artículo 124 CPC   Oficios   Procesos remitidos a descongestión   Traslados   Sentencias                                                                                                    |                                   | Cronograma de            | e audiencias                                      |             |            |                             |           | 1 |
| Estados Electrónicos   Fallos de Tutela   Lista de procesos artículo 124 CPC   Oficios   Procesos remitidos a descongestión   Traslados   Sentencias                                                                                                    |                                   | Edictos                  |                                                   |             | Flogic     | da opción que se desea (    | concultar | 1 |
| Fallos de Tutela   Lista de procesos artículo 124 CPC   Oficios   Procesos remitidos a descongestión   Traslados   Sentencias                                                                                                    |                                   | Estados Electro          | ónicos                                            |             | Eiem       | plo: elegir estados electro | ónicos.   | 1 |
| Lista de procesos artículo 124 CPC<br>Oficios<br>Procesos remitidos a descongestión<br>Traslados<br>Sentencias                                                                                                    |                                   | Fallos de Tutel          | а                                                 |             |            |                             |           | 1 |
| Oficios<br>Procesos remitidos a descongestión<br>Traslados<br>Sentencias                                                                                                    |                                   | Lista de proces          | sos artículo 124 CPC                              |             |            |                             |           |   |
| Procesos remitidos a descongestión<br>Traslados<br>Sentencias                                                                                                    |                                   | Oficios                  |                                                   |             |            |                             |           | 1 |
| Traslados<br>Sentencias                                                                                                    |                                   | Procesos remi            | tidos a descongestión                             |             |            |                             |           |   |
| Sentencias                                                                                                    |                                   | Traslados                |                                                   |             |            |                             |           |   |
|                                                                                                    |                                   | Sentencias               |                                                   |             |            |                             |           |   |

Directorio de correos electrónicos

 $\mathbf{T}$ 

| 💽 Correo: Juzgado | o 29 Civil Municip 🗙 🌀 | ) Inicio - Rama Judicial 🛛 🗙        | +                |           |           |   |                  | —       |        | × |
|-------------------|------------------------|-------------------------------------|------------------|-----------|-----------|---|------------------|---------|--------|---|
| ← → C i           | ramajudicial.gov.co/v  | veb/juzgado-29-civil-municipal-de-m | edellin          |           |           |   |                  | \$<br>۵ | MARVEI | : |
|                   | INICIO                 | INFORMACIÓN GENERA                  | L CON            | NTÁCTENOS | DE INTERÉ | S | VER MAS JUZGADOS |         |        |   |
|                   |                        |                                     | INICIO           |           |           |   |                  |         |        |   |
|                   | Avisos a la co         | omunidad                            |                  |           |           |   |                  |         |        |   |
|                   | Autos                  |                                     |                  |           |           |   |                  |         |        |   |
|                   | Cronograma             | de audiencias                       |                  |           |           |   |                  |         |        |   |
|                   | Edictos                |                                     |                  |           |           |   |                  |         |        |   |
|                   | Estados Elec           | trónicos                            |                  |           |           |   |                  |         |        |   |
|                   | ▶ 2020                 | Elegir e                            | el año que desea | consultar |           |   |                  |         |        |   |
|                   | ▶ 2019                 |                                     |                  |           |           |   |                  |         |        |   |
|                   | ▶ 2018                 |                                     |                  |           |           |   |                  |         |        |   |
|                   | ▶ 2017                 |                                     |                  |           |           |   |                  |         |        |   |
|                   | ▶ 2016                 |                                     |                  |           |           |   |                  |         |        |   |
|                   | ▶ 2015                 |                                     |                  |           |           |   |                  |         |        |   |
|                   | Fallos de Tute         | ela                                 |                  |           |           |   |                  |         |        |   |
|                   | Lista de proc          | esos artículo 124 CPC               |                  |           |           |   |                  |         |        |   |
|                   | Oficios                |                                     |                  |           |           |   |                  |         |        |   |
|                   | Procesos ren           | nitidos a descongestión             |                  |           |           |   |                  |         |        |   |
|                   | Traslados              |                                     |                  |           |           |   |                  |         |        |   |
|                   |                        |                                     |                  |           |           |   |                  |         |        |   |

## 💁 Correo: Juzgado 29 Civil Municip 🗙 🏾 🎯 2020 - Rama Ju

INICIO 2019

## aramajudicial.gov.co/web/juzgado-29 С $\leftarrow \rightarrow$

| ivil Municipa 🗙   | 🔞 2020 - Rama Judicial     | ×          | +        |     |    |       |       |       |    |   |    |       |       |       |    |    |       | - a ×                      |
|-------------------|----------------------------|------------|----------|-----|----|-------|-------|-------|----|---|----|-------|-------|-------|----|----|-------|----------------------------|
| majudicial.gov.co | o/web/juzgado-29-civil-mun | icipal-de- | medellin | /85 |    |       |       |       |    |   |    |       |       |       |    |    |       |                            |
| NICIO             | INFORMACI                  | ÓN GENER   | RAL      |     |    | СС    | ONTÁC | renos |    |   |    | DE IN | rerés |       |    |    | VER M | IAS JUZGADOS               |
| 2019              |                            |            | 20       | 21  | 22 | 23    | 24    | 20    | 20 | 1 |    | 10    | 19    | 20    | 21 | 22 | 23    |                            |
| ▶ 2018            |                            |            | 27       | 28  | 29 | 30    | 31    |       |    | 2 | .4 | 25    | 26    | 27    | 28 | 29 |       |                            |
| ▶ 2017            |                            |            |          |     |    | MARZO | )     |       |    |   |    |       |       | ABRIL |    |    |       |                            |
| ▶ 2016            |                            |            | LU       | MA  | МІ | JU    | VI    | SA    | DO | L | U  | MA    | МІ    | JU    | VI | SA | DO    | Eleginel día del cual se   |
|                   |                            |            |          |     |    |       |       |       | 1  |   |    |       | 1     | 2     | 3  | 4  | 5     |                            |
| ▶ 2015            |                            |            | 2        | 3   | 4  | 5     | 6     | 7     | 8  | 6 | 6  | 7     | 8     | 9     | 10 | 11 | 12    | quiere consultar el        |
| Fallos de T       | iutola                     |            | 9        | 10  | 11 | 12    | 13    | 14    | 15 | 1 | 3  | 14    | 15    | 16    | 17 | 18 | 19    | estado electrónico, una    |
|                   |                            | _          | 16       | 17  | 18 | 19    | 20    | 21    | 22 | 2 | 0  | 21    | 22    | 23    | 24 | 25 | 26    | voz la das clis al archiva |
| Lista de pro      | ocesos artículo 124        |            | 23       | 24  | 25 | 26    | 27    | 28    | 29 | 2 | 7  | 28    | 29    | 30    |    |    |       | vez le des clic el archivo |
| CPC               |                            |            | 30       | 31  |    |       |       |       |    |   |    |       | -     |       |    |    |       | · se descargara.           |
| Oficios           |                            |            |          |     |    | MAYO  |       |       |    |   |    |       |       | JUNIO | )  |    |       |                            |
|                   |                            | _          | LU       | MA  | MI | JU    | VI    | SA    | DO | L | U  | MA    | МІ    | JU    | VI | SA | DO    |                            |
| Procesos r        | emitidos a                 |            |          |     |    |       | 1     | 2     | 3  | 1 | 1  | 2     | 3     | 4     | 5  | 6  | 7     |                            |
| desconges         | tión                       |            | 4        | 5   | 6  | 7     | 8     | 9     | 10 | 8 | В  | 9     | 10    | 11    | 12 | 13 | 14    |                            |
| Tracladaa         |                            | -          | 11       | 12  | 13 | 14    | 15    | 16    | 17 | 1 | 5  | 16    | 17    | 18    | 19 | 20 | 21    |                            |
| 114514005         |                            | _          | 18       | 19  | 20 | 21    | 22    | 23    | 24 | 2 | 2  | 23    | 24    | 25    | 26 | 27 | 28    |                            |
| Sentencias        | }                          | _          | 25       | 26  | 27 | 28    | 29    | 30    | 31 | 2 | 9  | 30    |       |       |    |    |       |                            |
|                   |                            |            |          |     |    |       |       |       |    |   |    |       |       |       |    |    |       |                            |

|    |    |    | JULIO |    |    |    |    |    |    | 1  | AGOST |
|----|----|----|-------|----|----|----|----|----|----|----|-------|
| LU | MA | МІ | JU    | VI | SA | DO | LU | MA | N  | /1 | NI JU |
|    |    | 1  | 2     | 3  | 4  | 5  |    |    |    |    |       |
| 6  | 7  | 8  | 9     | 10 | 11 | 12 | 3  | 4  | 5  |    | 6     |
| 13 | 14 | 15 | 16    | 17 | 18 | 19 | 10 | 11 | 12 |    | 13    |
| 20 | 21 | 22 | 23    | 24 | 25 | 26 | 17 | 18 | 19 |    | 20    |
| 27 | 28 | 29 | 30    | 31 |    |    | 24 | 25 | 26 |    | 27    |
|    |    |    |       |    |    |    | 31 |    |    |    |       |

SEPTIEMBRE